## Edit WooCommerce Order Details for Tracking Shipment

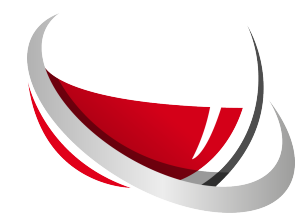

| WooCommerce                           |                        |                     |               |              |                 |               |
|---------------------------------------|------------------------|---------------------|---------------|--------------|-----------------|---------------|
| Home በ                                | Orders Add orde        | r                   |               |              |                 |               |
| Orders 🙆                              | All (206)   Processing | (2)   On hold (119) | Completed (1) | Cancelled (2 | )   Awaiting sl | hipment (82)  |
|                                       |                        |                     | ]             |              | ,               |               |
| VignoblExport                         | Bulk actions           | V Apply             | All dates     | V F          | ITER NV FERIST  | ered customer |
| lignoblexport<br>Customers            | Bulk actions           | Apply               | All dates     | <b>~</b> ][F | iter by registe | ered customer |
| VignoblExport<br>Customers<br>Coupons | Bulk actions           | ~ Apply             | All dates     | ~   [F       | iter by registe | Date          |

2 If everything is correct, go directly to <u>this step</u>. If not, click on the "Modify shipment" button.

| Width Height length           | weight   |
|-------------------------------|----------|
| 27 cm 14 cm 39 cm             | 4 Kg     |
| Edit expedition Validate expe | dition   |
|                               | 2,92 € – |
| Items Subtotal:               | 41,65 €  |
| Shipping:                     | 2,92 €   |

| select the type |  |
|-----------------|--|
|                 |  |
|                 |  |

| 4 Choose t         | he number of parcels for your shipment |           |
|--------------------|----------------------------------------|-----------|
| res: Choose number | ~                                      |           |
|                    |                                        | Edit expe |

| <b>5</b> Check the packing information and cor | ıfirm.                                                                          |
|------------------------------------------------|---------------------------------------------------------------------------------|
| ~                                              |                                                                                 |
| ~                                              | <ul> <li>Conditionnement</li> <li>2 colis de 1 bouteilles (13x12cm )</li> </ul> |
|                                                | Dimensions                                                                      |
|                                                | 13 x 12 x 40                                                                    |
|                                                | Valider colis                                                                   |

| 6 | You will need to select a carrier offer agai | n. To | o do this, click c   | n this button. |        |
|---|----------------------------------------------|-------|----------------------|----------------|--------|
|   |                                              |       |                      |                |        |
|   |                                              |       |                      |                |        |
|   | v                                            | Vidth | Height               | length         | weight |
|   | 1                                            | 3 cm  | 12 cm                | 40 cm          | 2 Kg   |
|   |                                              |       | Select carrier offer |                |        |

| Packing: select the type  Carrier offer have been deleted. Please select a new one. | <b>7</b> Re | Re-select the shipment type.                              |  |  |
|-------------------------------------------------------------------------------------|-------------|-----------------------------------------------------------|--|--|
| Carrier offer have been deleted. Please select a new one.                           | Packing:    | select the type                                           |  |  |
|                                                                                     |             | Carrier offer have been deleted. Please select a new one. |  |  |

**8** Select the new offer from those available.

| ٨ | Available offers:                                             |
|---|---------------------------------------------------------------|
| 0 | Chrono 13H: 2.77€   le 2024-04-25 at15:07:00                  |
| 0 | Chrono 18H: 3.02€   le 2024-04-25 at15:07:00                  |
| 0 | DHL DOMESTIC EXPRESS: 26.18€   le 2024-04-25 at00:00:00       |
| 0 | DHL DOMESTIC EXPRESS 12:00: 42.05€   le 2024-04-25 at00:00:00 |
| 0 | UPS Standard: <b>65.69€</b>   le 2024-04-25 at17:00:00        |
| 0 | UPS Express Saver: <b>68.15</b> €   le 2024-04-25 at17:00:00  |

| <b>9</b> Confirm your choice. |                        |
|-------------------------------|------------------------|
|                               |                        |
|                               |                        |
|                               |                        |
|                               |                        |
|                               |                        |
|                               |                        |
|                               |                        |
|                               |                        |
|                               |                        |
|                               |                        |
|                               |                        |
|                               | Validate configuration |
|                               |                        |

**10** If a price difference applies, it will be displayed here.

| Your expedition me   | thod: Domestic                                              |             |
|----------------------|-------------------------------------------------------------|-------------|
| Price difference: 23 | .26 €                                                       |             |
| Ohanna affar Dill    | DOMESTIC EVERESS: 26 19 € (all tax included) Lla 2024.04.25 | at 00:00:00 |

| 11 | To keep your order | r up to date in the database, upda | ate it by clicking on this buttor | ۱. |
|----|--------------------|------------------------------------|-----------------------------------|----|
|    |                    |                                    |                                   |    |
|    |                    |                                    | 20 Jacob 10                       |    |

|   | Order actions     | ^  | ×     | * |
|---|-------------------|----|-------|---|
|   | Choose an action  | Ŷ  |       | > |
| 0 | Move to Trash     | Up | odate | • |
|   | Order attribution | ^  | ~     | v |
|   | Customer history  | ^  | ~     |   |

## **12** You can confirm the shipment by clicking on the confirm button.

Please note that once the shipment has been validated, it can no longer be modified!

| Width<br>13 cm | Height<br>12 cm<br>Edit expedition | length<br>40 cm<br>Validate expedition | weight<br>2 Kg |
|----------------|------------------------------------|----------------------------------------|----------------|
|                |                                    | 2,92 €                                 | -              |

You will find the link to the tracking page and the lebels to download directly on the order page.

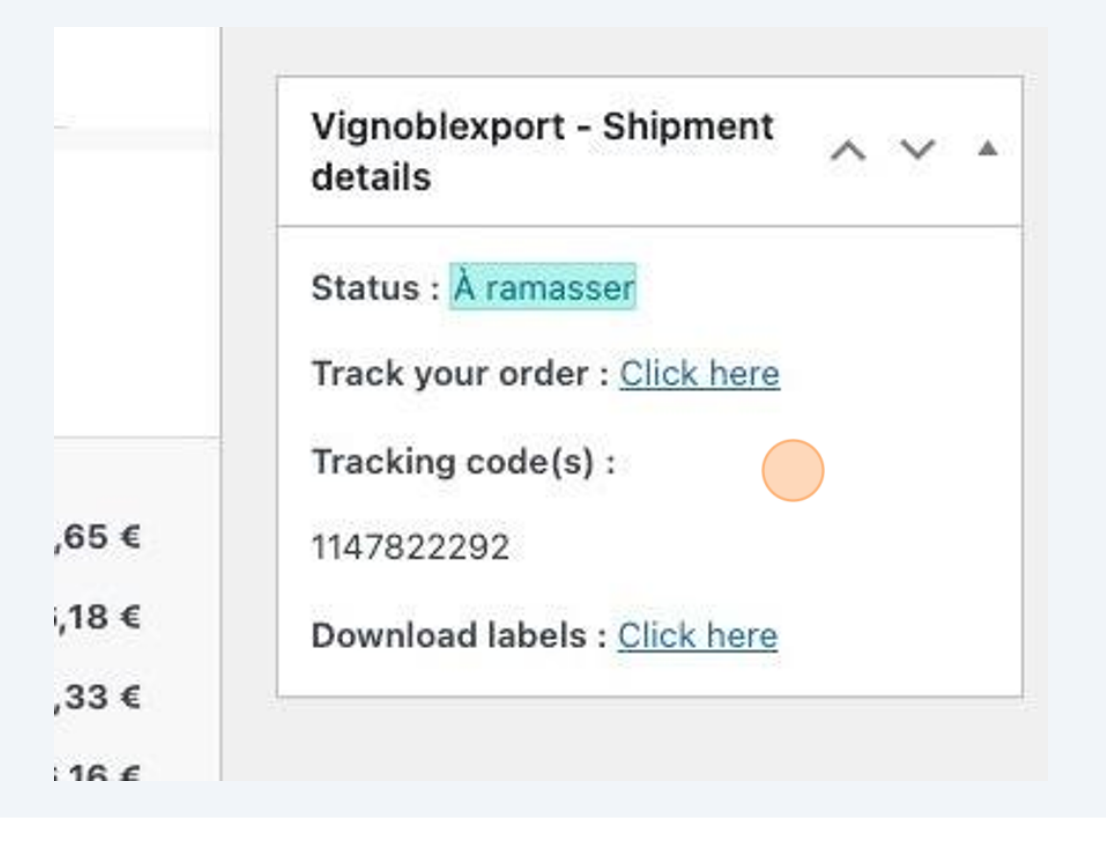